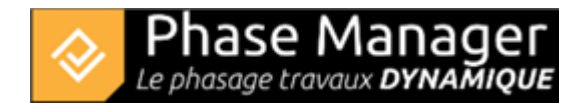

# **Etape 2 : Ajout de zones et d'une première activité**

Vous allez maintenant :

- ajouter deux zones
- associer une première activité à l'une de ces zones.

## Ajout d'une première zone en traçant un polygone

Vous allez maintenant créer les deux premières zones de votre projet.

Pour ajuster la taille et la position du plan :

- Zoom : Ctrl-Molette pour zoomer rapidement / Alt-Molette plus finement.
- Déplacement du plan : Clic-molette sur le plan pour le déplacer.

Notre première zone sera créée en traçant un polygone sur le plan, il s'agira de la zone des installations de chantier (contour bleuté dans l'image ci-dessous) que vous nommerez "**Installations principales**".

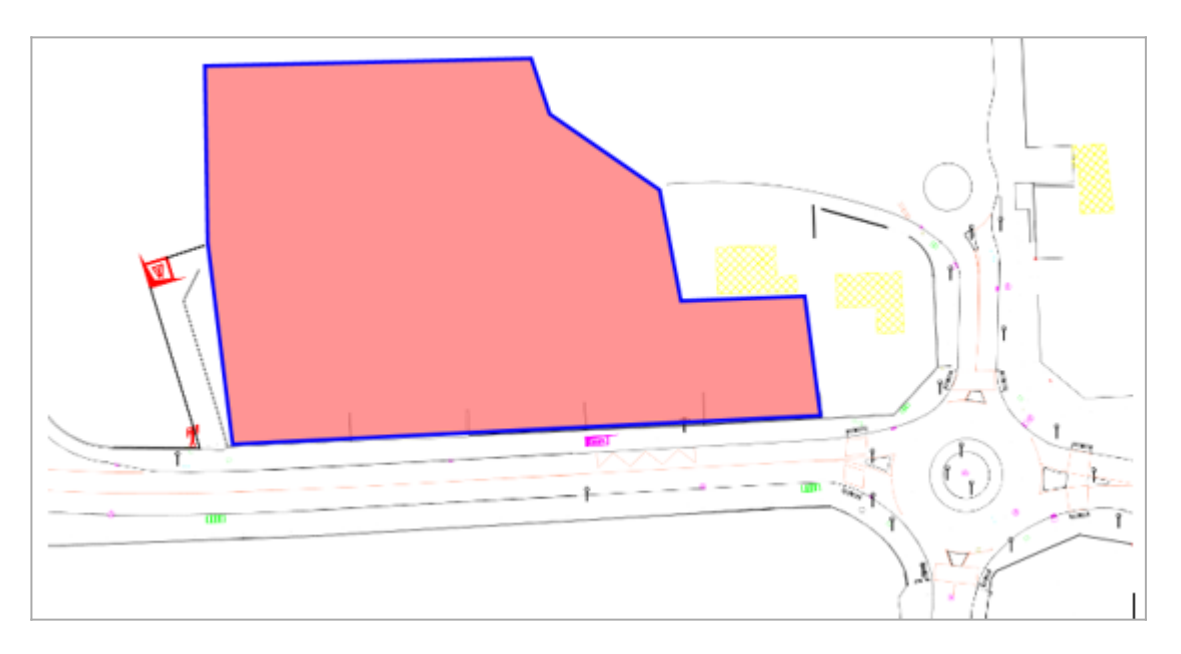

Note : les couleurs d'encadrement et de fond sont utilisées dans le tutoriel pour vous aider à repérer les zones : vous n'avez pas à les modifier comme tel.

Sélectionnez le bouton "Créer Zone" dans l'onglet Gestion des représentations :

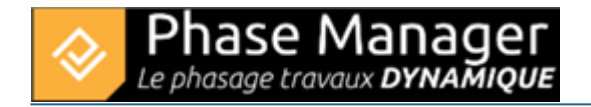

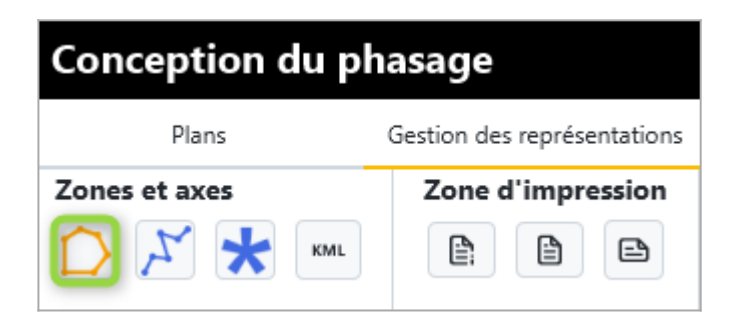

Puis définir les points de votre zone avec le clic gauche. Le clic droit permet de fermer le polygone et ainsi terminer la création de votre zone.

Une fenêtre apparaît ensuite qui vous permet d'associer la forme que vous venez de créer à une zone existante, ou une nouvelle zone :

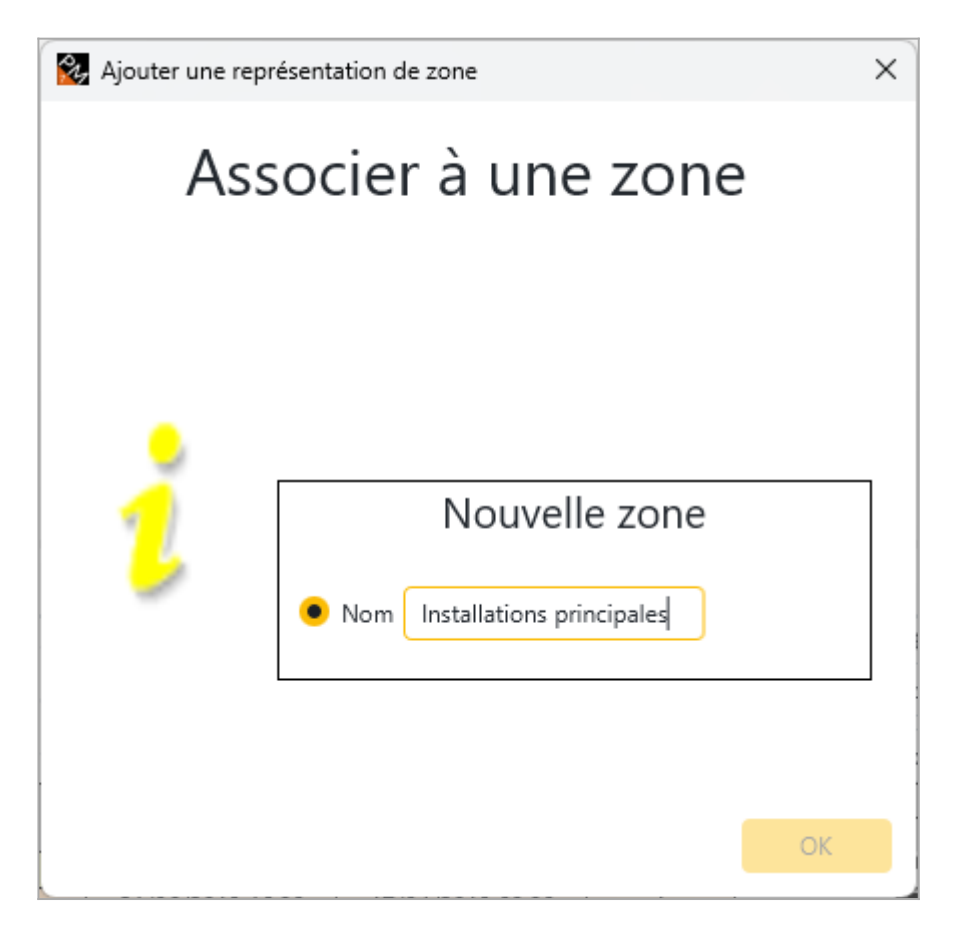

**Attention !** Par défaut la représentation de la zone est uniquement associée au plan sur lequel elle a été tracée. Pour l'associer aux autre plans, cliquez sur la zone puis cliquez sur le bouton **Diffuser** puis associer la représentation de la zone à tous les plans (ci-dessous la représentation de zone tracée sur Plan initial en grisé, sera diffusée vers le Plan final) :

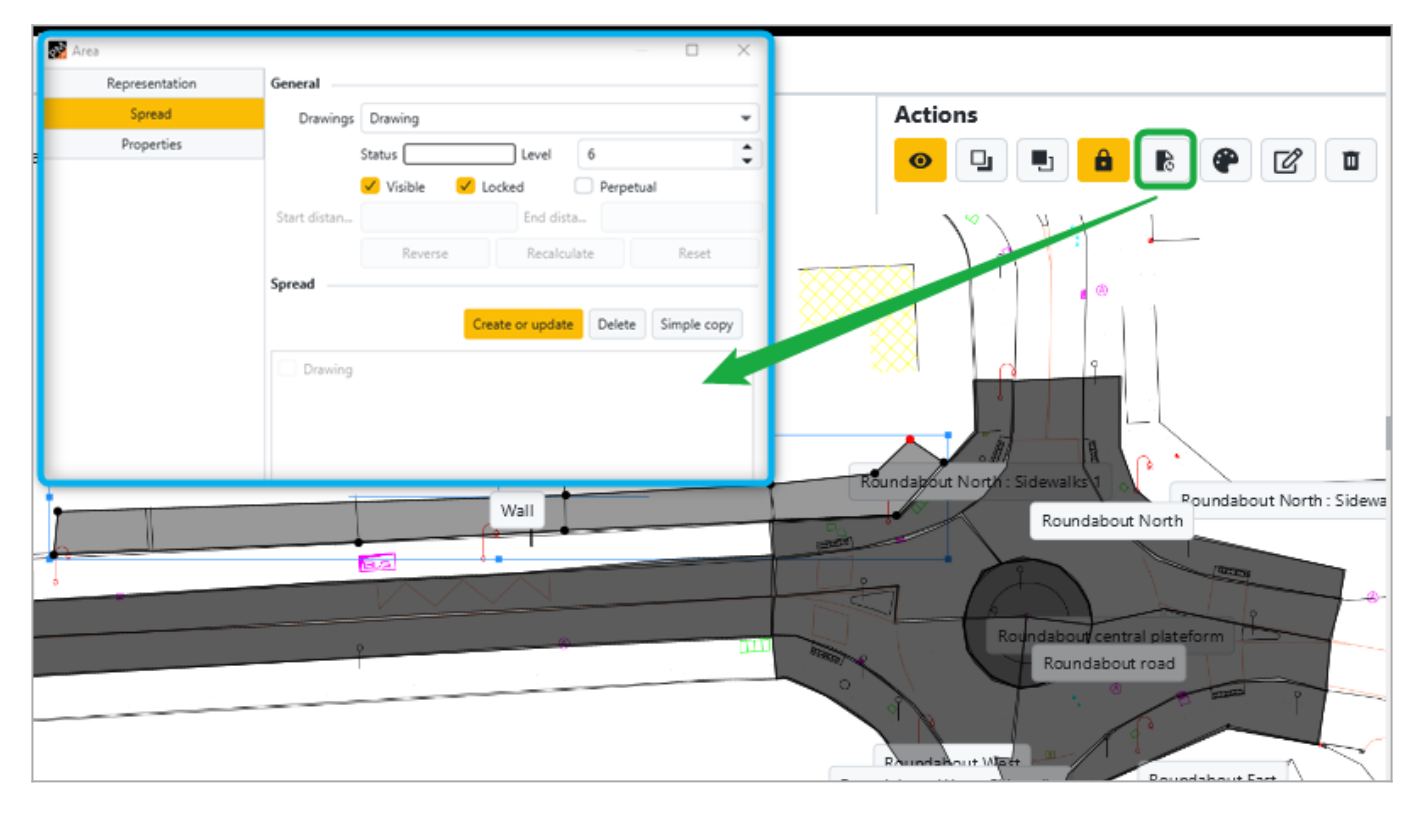

### Ajout d'une zone en traçant un polygone Ajout d'une seconde zone à partir du plan final

Vous allez maintenant créer votre deuxième zone de la même façon, mais en partant du plan final puisqu'il s'agit de la zone des bâtiments que vous avez masquée sur la plan initial :

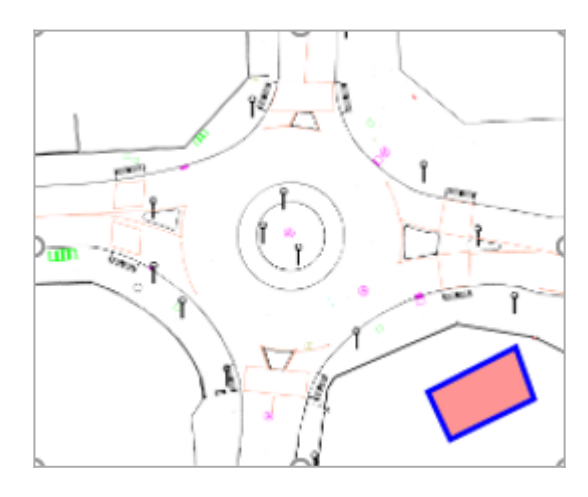

Vous la nommerez "**Installations secondaires**". Pour ce faire, changer de plan dans l'onglet "Plan et Phases" du menu haut pour afficher le 'Plan final' et tracez votre zone.

#### N'oubliez pas de diffuser comme précédemment la zone sur l'autre plan !

## Ajout d'une activité (et d'une première phase) à la zone "Installation de la base

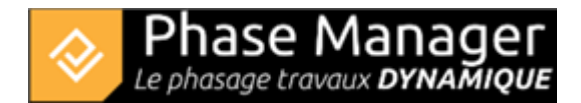

## travaux"

Vous allez maintenant ajouter l'activité "**Installation de la base travaux**" sur la zone des Installations principales.

Cliquer sur le libellé de votre zone (ici "Installations principales") :

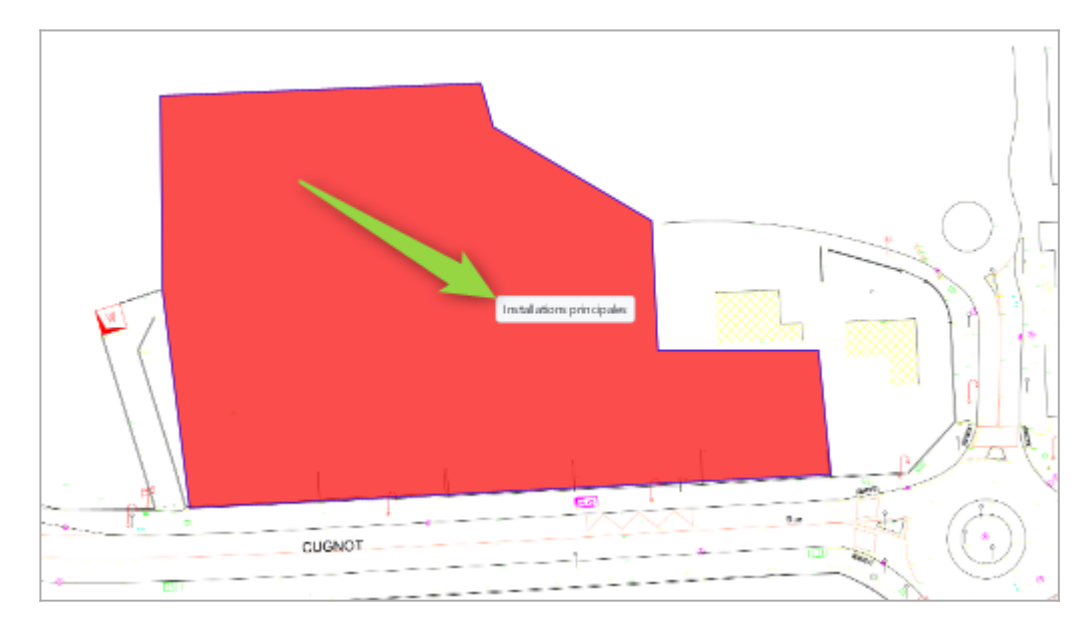

#### La fenêtre suivante s'affiche :

| 💑 Area         |                    |          |            |   |    |    |          |          |      |          |   |    |        |        |    | - 0         | ×      |
|----------------|--------------------|----------|------------|---|----|----|----------|----------|------|----------|---|----|--------|--------|----|-------------|--------|
| Representation | General            |          |            |   |    |    |          |          |      |          |   |    |        |        |    |             |        |
| Spread         | ID                 | Wall     |            |   |    |    |          |          |      |          |   |    |        |        |    |             |        |
| Properties     | Name               | Wall     |            |   |    |    |          |          |      |          |   |    |        |        |    |             |        |
|                | Category           |          |            |   |    |    |          |          |      |          |   |    |        |        |    |             |        |
|                | Parent             | Areas li | Areas list |   |    |    |          |          |      |          |   |    |        |        |    |             |        |
|                | Related Activities |          |            |   |    |    |          |          |      |          |   |    |        |        |    |             |        |
|                |                    |          |            |   |    |    |          |          |      |          |   |    |        |        |    | Edit        | Delete |
|                | Tasks              |          | Execution  | 1 | Fu | Re | Start di | End dist | lcon | Profiles |   | Ri | Length | Length | Im | Impact type | Delete |
|                | Reinforced o       |          |            | ~ |    |    | 0.0      | 0.0      |      | None     | Ŧ |    | 0.0    | 0.0    |    | -           | Û      |
|                |                    | •        |            | Ŧ |    |    | 0.0      | 0.0      |      | None     | ÷ |    | 0.0    | 0.0    |    | Ŧ           | Û      |
|                |                    |          |            |   |    |    |          |          |      |          |   |    |        |        |    |             |        |

Sélectionnez une activité à attribuer à votre zone :

| Tasks                                                                       | Execution                 | Fu | Re                                     | Start di     | End dist    | lcon                     | Profil               | es Ri Lenath Lenath                    | lm | Impact type | Delet |
|-----------------------------------------------------------------------------|---------------------------|----|----------------------------------------|--------------|-------------|--------------------------|----------------------|----------------------------------------|----|-------------|-------|
| Reinforced c 🗵 💌                                                            | ~                         |    |                                        | 0.0          | 0.0         |                          | Non                  | Installation and signaling             |    | ~           | Û     |
| ☑ ▼                                                                         | ~                         |    |                                        | 0.0          | 0.0         |                          | Non                  | Sidewalks demolition                   |    | ~           | Û     |
| Demo project                                                                | Default Sub project       |    |                                        |              |             |                          |                      | paving milling and asphalt recycling   |    |             |       |
|                                                                             | Phase 1: North Roundabout |    |                                        |              | >           | Road widening + drainage |                      |                                        |    |             |       |
|                                                                             |                           |    | Phase 2                                | 2 : 1/4 ROUN | DABOUT East |                          | >                    | Coating and backfilling excavations    |    |             |       |
|                                                                             |                           |    | Phase 3 : 1/4 ROUNDABOUT West          |              |             | t                        | >                    | Sidewalks and cobblestone installation |    |             |       |
|                                                                             |                           |    | Phase 3b : ROUNDABOUT Central Platform |              |             |                          | rm >                 | Topsil levelling                       |    |             |       |
|                                                                             |                           |    | Phase 4 : Road - North Lane            |              |             |                          | >                    | Pavement milling                       |    |             |       |
|                                                                             |                           |    | Phase 5 : Road - South Lane            |              |             |                          | >                    | Subgrade layer                         |    |             |       |
|                                                                             |                           |    | Phase 6 : Final Paving                 |              |             |                          | >                    | Base layer                             |    |             |       |
|                                                                             |                           |    |                                        |              |             |                          | Sidewalks coating    |                                        |    |             |       |
|                                                                             |                           |    |                                        |              |             |                          | Signaling            |                                        | _  |             |       |
| To link an activity, you can drag an activity into the table or creat a new |                           |    |                                        |              |             |                          | Sidewalks demolition |                                        |    |             |       |

Votre activité est maintenant associée à la zone.

#### Ajout simple d'une activité directement sur une zone

Et nous allons maintenant créer une première activité récapitulative correspondant à notre première phase de projet.

Pour créer une activité récapitulative, cliquer sur le sous-projet dans le volet gauche d'exploration du Gantt, puis sur l'activité "Installations et signalisation" et enfin sur le bouton ajouter :

| Gantt Activités Objets connectés sur plan sélectionné |                                            |           |        |          |                  |                  |               |                           |                                  |  |
|-------------------------------------------------------|--------------------------------------------|-----------|--------|----------|------------------|------------------|---------------|---------------------------|----------------------------------|--|
| Nom (ID)                                              | Filtre Zone                                |           |        |          |                  |                  |               | Affichage des activités : |                                  |  |
|                                                       | □                                          | Début     | Fin    |          | 6 08             | 🗘 : 17 🔶 👘       |               | Couleur par d 🔻 🖸         | 🛨 🖻 🐮                            |  |
| <ul> <li>Mon projet ()</li> </ul>                     |                                            | Entre     | Strict |          | <b>B</b> 08 (    | 17               | Filtre avance |                           | Live View Enlever filtre live vi |  |
| Sous-projet par défaut (PM-00001) - Dé                |                                            |           |        |          |                  |                  |               | Style par défaut 📼        |                                  |  |
|                                                       |                                            | 0         |        | Ein (DM) | Début (DM)       | - ID (0M)        |               | 2019                      |                                  |  |
|                                                       |                                            | NOTI (PM) |        |          | Fill (Fivi)      | Debut (Pivi)     | V ID (FIVI)   | Avril                     | Mai                              |  |
|                                                       | <ul> <li>Sous-projet par défaut</li> </ul> |           |        |          | 03/05/2019 12:00 | 17/04/2019 08:00 | PM-00001      | -                         |                                  |  |
|                                                       | Installations et signalisation             |           |        |          | 03/05/2019 12:00 | 17/04/2019 08:00 | :00 2069      |                           |                                  |  |
|                                                       |                                            |           |        |          |                  |                  |               |                           |                                  |  |
|                                                       |                                            |           |        |          |                  |                  |               |                           |                                  |  |

Une nouvelle activité se crée alors sur le Gantt. Vous pouvez éditer les champs directement depuis les colonnes ou vous diriger dans le menu "Editer" en faisant un "clic droit" sur l'activité, ce que nous allons faire ici :

Dans cet exemple nous allons créer l'activité récapitulative :

- nom : "Phase 1 : 1/2 Giratoire Nord"
- ID : '1'

| 24                                 |                                      |  |  |  |  |  |  |  |  |
|------------------------------------|--------------------------------------|--|--|--|--|--|--|--|--|
| [1] Phase 1 : 1/2 Giratoire Nord   |                                      |  |  |  |  |  |  |  |  |
| Détail de l'activ                  | ité Dates Zones Liens                |  |  |  |  |  |  |  |  |
|                                    |                                      |  |  |  |  |  |  |  |  |
| Sous-projet Sous-projet par défaut |                                      |  |  |  |  |  |  |  |  |
| Récapitulatif                      | Récapitulatif Sous-projet par défaut |  |  |  |  |  |  |  |  |
| ID                                 | 1                                    |  |  |  |  |  |  |  |  |
| Nom                                | Phase 1 : 1/2 Giratoire Nord         |  |  |  |  |  |  |  |  |
| Description                        |                                      |  |  |  |  |  |  |  |  |
|                                    |                                      |  |  |  |  |  |  |  |  |

Après avoir cliqué sur OK, on constate dans le Gantt que l'activité a bien été créée, mais comme activité simple.

Pour la transformer en récapitulative, il suffit d'y glisser une activité fille. Ici nous le ferons avec l'activité "Installation de la base travaux" :

| Filtre Zone                              | Début<br>Entre | Fin<br>Strict | 23/02/2024<br>23/02/2024         |                  | 17       17       17          | Filtre avancé                         | Affichage des activités :<br>Couleur par d<br>Style par défaut | Enlever filtre live view |  |  |
|------------------------------------------|----------------|---------------|----------------------------------|------------------|-------------------------------|---------------------------------------|----------------------------------------------------------------|--------------------------|--|--|
| New (DM)                                 |                |               |                                  | Début (DM)       |                               | 2019                                  |                                                                |                          |  |  |
| Nom (PNI)                                |                |               | FIN (PIVI)                       | Debut (Pivi)     | <ul> <li>ID (PIVI)</li> </ul> | Avril                                 | Mai                                                            |                          |  |  |
| <ul> <li>Mon projet</li> </ul>           |                |               | 03/05/2019 12:00                 | 17/04/2019 08:00 |                               |                                       |                                                                |                          |  |  |
| <ul> <li>Sous-projet par défa</li> </ul> |                |               | 03/05/2019 12:00                 | 17/04/2019 08:00 | PM-00001                      | · · · · · · · · · · · · · · · · · · · |                                                                |                          |  |  |
| Installations et sign                    |                |               | 03/05/2019 12:00 17/04/2019 08:0 |                  | 2069                          |                                       |                                                                |                          |  |  |
| Phase 1 : 1/2 Girato                     |                |               | 17/04/2019 15:00 17/04/2019 08:0 |                  | 1                             |                                       |                                                                |                          |  |  |

Création d'activités récapitulatives

Vous pouvez fermer la fenêtre "Installations principales" et passer à l'étape 3 du tutoriel !